步骤 1

点这个 Link http://vps18.28042014.com/~justconnect/SE.exe 下载 VPN 客户端软件。

#### 步骤 2

打开已经下载的安装包,如图显示,选择运行。

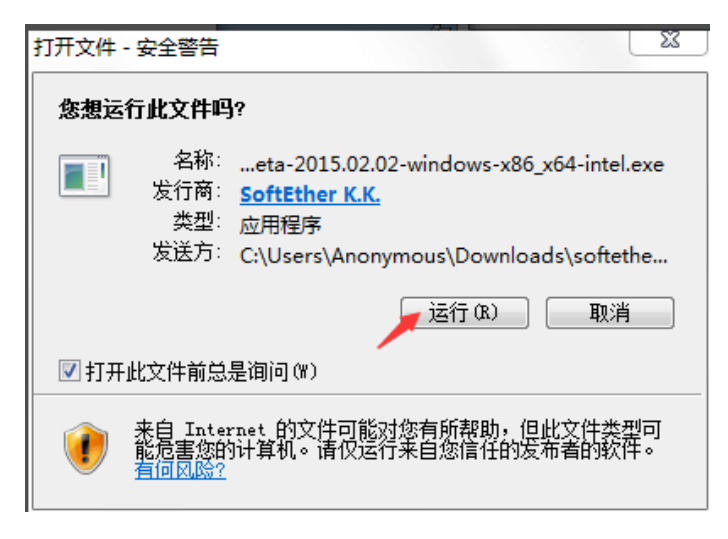

步骤3 点击出现如下界面

| 🛐 SoftEther VP | N 安装向导 (版本 4                                                                    | 4.14.9529)                                            |                                             |                                |                                              |                                       | 23       |
|----------------|---------------------------------------------------------------------------------|-------------------------------------------------------|---------------------------------------------|--------------------------------|----------------------------------------------|---------------------------------------|----------|
| 欢迎来到           | 到 SoftEther V<br>非常强大的J<br>SoftEther VPI<br>VPN。支持 Win<br>RT) 和思科或其<br>VPN 客户端。 | PN 安装向<br>干源免费 V<br>I 在日本筑波<br>dows、Mac、<br>t他 VPN 路由 | <b>PN 软件。</b><br>大学开发的<br>智能手机、<br>3器。SoftE | 免费软件。厚<br>平板电脑(i<br>ther VPN 也 | 【有终极兼容】<br>Phone、iPac<br>]接受 OpenWi          | キ多设备的高性前<br>、安卓、Windor<br>W 和 MS-SSTP | ik<br>vs |
|                | SSLUPPI<br>Windows                                                              | CipenV 97                                             |                                             | er VP                          | MSSSIP<br>IPhone<br>Android<br>Windows Phone | Cisco VPN Routers                     |          |
|                |                                                                                 |                                                       |                                             |                                | ٣                                            | —步(N) 耳                               | 则消       |

步骤4点击下一步

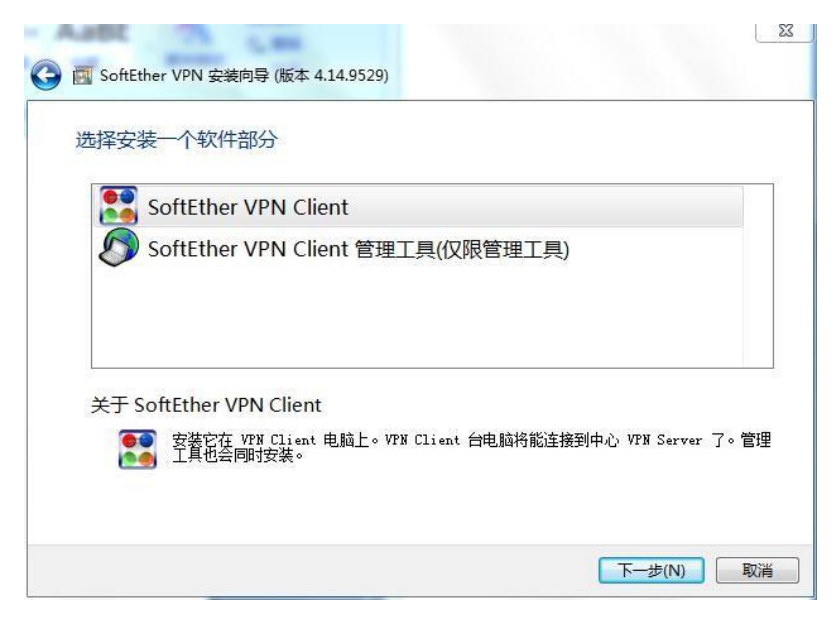

## 步骤5点击如图所示,点击下一步

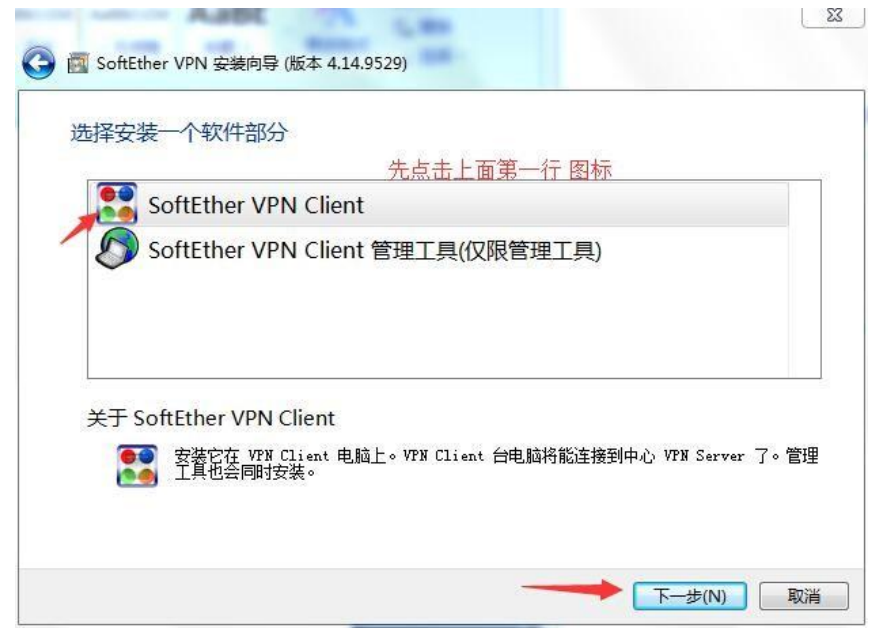

步骤 6 上面步骤会出现如下图所示 界面,并且点击勾选如下如所示红色箭头指着的 小方

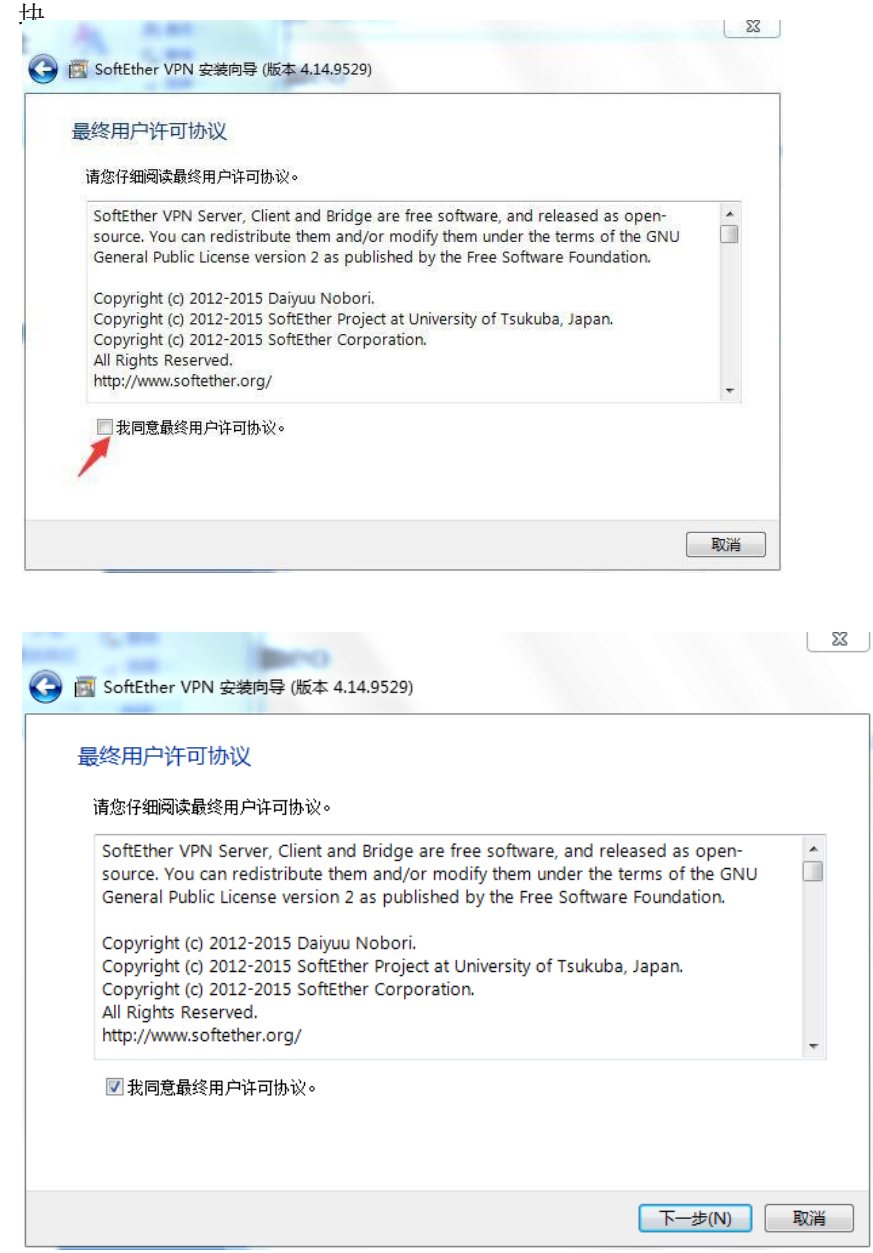

# 步骤7 接着点击 下一步 如箭头所指示

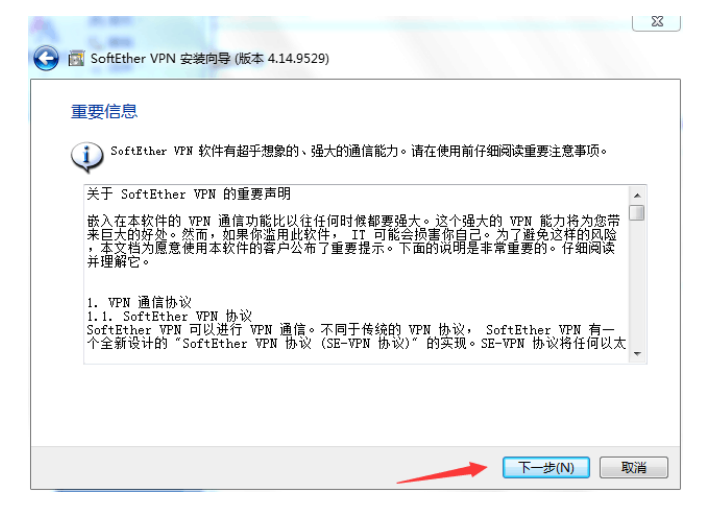

## 步骤8 如图所示 点击下一步

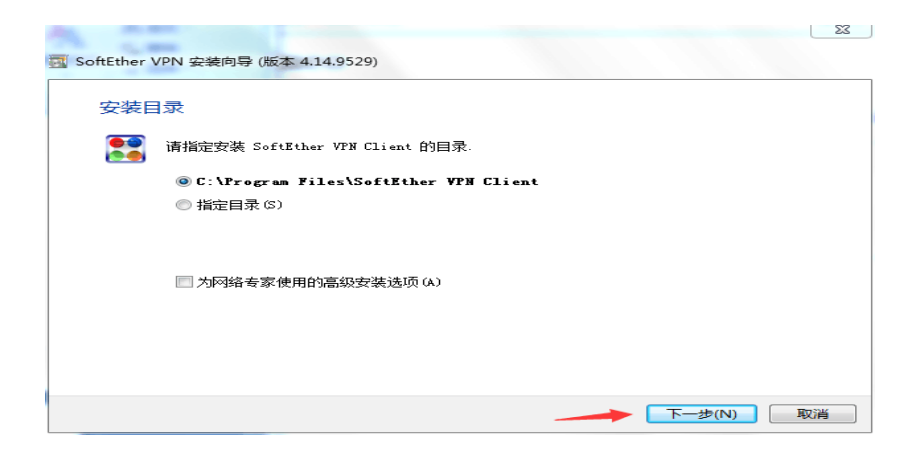

步骤9 点击下一步 如图所示

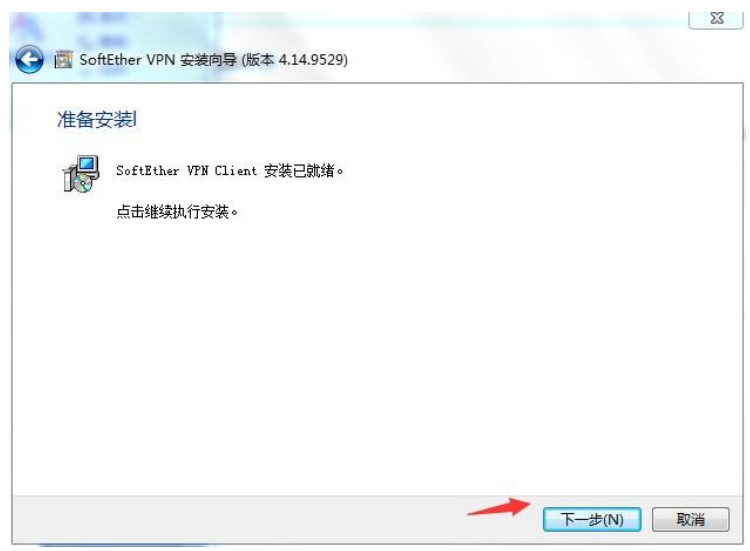

## 步奏10 安装,出现如下图所示界面 点击 如图所示 完成

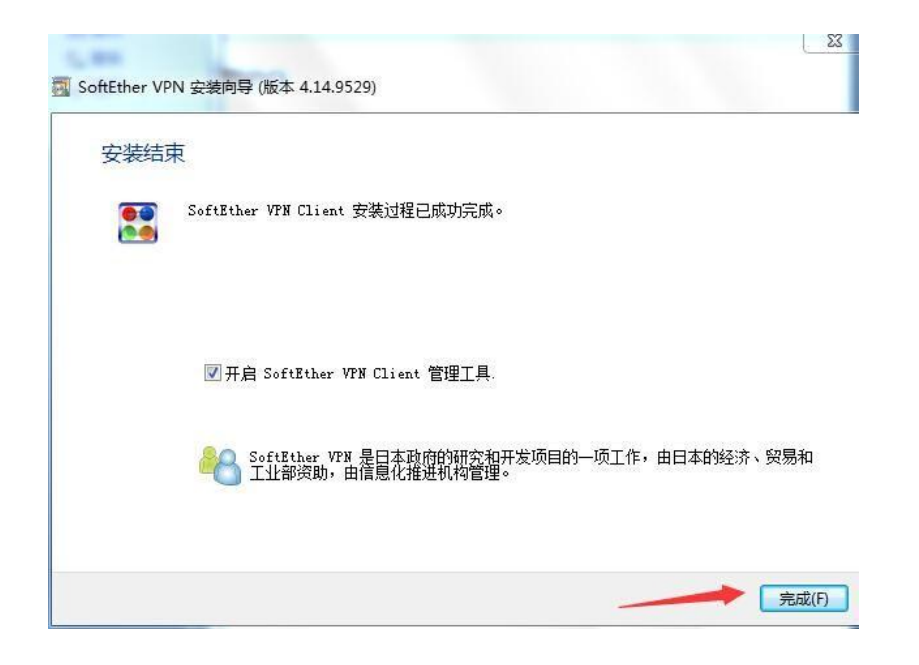

步骤 11 如图所示,将会出现如下界 ,右击 添加新的 VPN 连接,选 "新 VPN 连接设置 (N)" 面 择

| 添加新的 VPN 连接<br>拟网络适配器名<br>tEther VPN Client 管理器 |              | 状态                  | MAC 地址         | 版2          | 4                    |
|-------------------------------------------------|--------------|---------------------|----------------|-------------|----------------------|
| 拟网络适配器名<br>tEther VPN Client 管理器                |              | 状态                  | MAC 地址         | 版2          | *                    |
| Ether VPN Client 管理器                            |              |                     |                |             |                      |
| 聚 <b>12</b> 将会出现如                               | 加下界面         | <b>◎</b> *<br>面. 占击 | <sub>连接</sub>  | SoftEther V | PN Client Build 9529 |
| ftEther VPN Client                              | t 管理器        |                     |                |             |                      |
| () 在你创建-<br>你想创建-                               | 一个新的<br>一个虚拟 | 9 VPN 连接<br>以网络适配器  | 设置前 , 需要<br>啊? | 创建一个虚       | 拟网络适配器               |

步骤 13 将会出现如下 界面,输入 如图所示,添加 任何名字 ,点击 确定

| 创建新虚 | 拟网络适配器                                                        | 23 |
|------|---------------------------------------------------------------|----|
| )    | 一个新虚拟网络适配器将被被创建到系统中。<br>您可以为此虚拟网络适配器指定最长不超过 31 个字母和数字的名<br>称。 |    |
|      | 虚拟网络适配器名(N): VPN                                              |    |
|      |                                                               |    |
|      |                                                               |    |
|      |                                                               |    |

步骤 14 将会出现如下界面所示:

| 生使(C) 編棋(E) 亘相(V) 虚<br>(DN) 法快沿需欠合 | 19以2日C部(L) 智利 | NDM Conver 十和 | (미)<br>호(배바타)     | 10 走机网络活动架力 |
|------------------------------------|---------------|---------------|-------------------|-------------|
| ↓ 添加新的 VPN 连接                      | 110           |               |                   |             |
| <u>去</u> 拟网络适配器名                   |               |               | MAC 地址            | 版本          |
| VPN Client Adapter - VPN           |               | 已启用           | 00-AC-4B-7F-53-29 | 4.14.0.9529 |

步骤 15 如图所示,点击 连接 ,选择 "新 VPN 连接设置 (N)"

| 连接(C) 编辑(E) 查看(V) 處      | 以适配器(L) 智能 | 能卡(S) 工具(T) 帮助 | (H)            |        |             |
|--------------------------|------------|----------------|----------------|--------|-------------|
| N 连接设置名称                 | 状态         | VPN Server 主机  | 名(地址) 点        | 尌以 HUB | 虚拟网络适配器名    |
| 1 添加新的 VPN 连接            |            |                |                |        |             |
| 虚拟网络适配器名                 |            | 状态             | MAC 地址         |        | 版本          |
| VPN Client Adapter - VPN |            | 已启用            | 00-AC-4B-7F-53 | -29    | 4.14.0.9529 |
|                          |            |                |                |        |             |

| ew VPN Connection          | Setting Properties                                                                       |                                                                                                    |
|----------------------------|------------------------------------------------------------------------------------------|----------------------------------------------------------------------------------------------------|
| Please configu             | re the VPN Connection Setting for VPN Server.                                            | Virtual Network Adapter to Use:                                                                         |
| Setting Name:              | UNIBITS                                                                                  |                                                                                                    |
| - Destination VPN Sen      | Vec                                                                                      | E E                                                                                                    |
| Specify the<br>and the Vir | host name or IP address, and the port number<br>rtual Hub on the destination VPN Server. |                                                                                                    |
| Host Name:                 | entry.unibits.io/tcp                                                                     |                                                                                                    |
| Port Number:               | 992 V Disable NAT-T                                                                      | User Authentication Setting:                                                                            |
| Virtual Hub Name:          |                                                                                          | Set the user authentication information that is required when connecting to the VPN Server. 这里选择 RADIUS |
| Provy Server as Palay      |                                                                                          | Auth Type: RADIUS or NT Domain Authentication 🔻                                                         |
| Vou can co                 | y.                                                                                       | User Name: 这里输入你的用户名                                                                                    |
|                            | Import IE Provy Server Settings                                                          | Password:                                                                                               |
| Draw Traw                  | Direct TCP/IP Connection (No Provid                                                      |                                                                                                    |
| Proxy Type:                | Connect via HTTP Proxy Server                                                            |                                                                                                    |
|                            | © Connect via SOCKS Proxy Server                                                         | 这里输入你的密码                                                                                                |
|                            | Proxy Server Setting                                                                     | Advanced Setting of Communication:                                                                      |
|                            |                                                                                          | Reconnects Automatically After Disconnected                                                             |
| Server Certificate Ver     | rification Option:                                                                       | Reconnect Count: times                                                                                  |
| Always                     | Verify Server Certificate                                                                | Reconnect Interval: 15 seconds                                                                          |
|                            |                                                                                          |                                                                                                    |
|                            | Manage Trusted CA Certificate List                                                       | Initiate Reconnects (Reep VPN Always Online)                                                            |
| Specify I                  | Individual Cert Show Individual Cert                                                     | Use SSL 3.0 (1) Advanced Settings                                                                       |
|                            |                                                                                          | OK Carrel                                                                                               |
| Hide Status and Err        | rors Screens 📃 Hide IP Address                                                           | Screens                                                                                                 |

# 步骤 17 按照如图所示,选择 Advanced Settings

| New VPN Connection Setting Properties                       | 8                                                             |
|-------------------------------------------------------------|---------------------------------------------------------------|
| Please configure the VPN Connection Setting for VPN Server. | Virtual Network Adapter to Use:                               |
| Setting Name: UNIBITS                                       | VPN Client Adapter - VPN2                                     |
| - Decting VPN Server                                        | 🐖 VPN Client Adapter - VPN3 🗮                                 |
|                                                             | VPN Client Adapter - VPN5                                     |
| Specify the host name or IP address, and the port number    | 🐖 VPN Client Adapter - VPN7                                   |
|                                                             | VDN Client Adapter VDN6                                       |
| Host Name: entry.unibits.io/tcp                             |                                                               |
| Port Number: 443 🔻 🗹 Disable NAT-T                          | User Authentication Setting:                                  |
|                                                             | Set the user authentication information that is required when |
| Virtual Hub Name: UNIBITS                                   | Connecting to the VPN Server.                                 |
| - Brown Converter Relays                                    | Auth Type: RADIUS or NT Domain Authentication                 |
| Plogy server as kelay:                                      | liser Namer 这甲输入你的田户名                                         |
| You can connect to a VPN Server via a proxy server.         | <u>o</u> sci Nanici <u>医主袖穴的切扣</u>                            |
| Import I <u>E</u> Proxy Server Settings                     | Password:                                                     |
| Proxy Type: O Direct TCP/IP Connection (No Proxy)           |                                                               |
| Connect via H <u>T</u> TP Proxy Server                      |                                                               |
| Connect via SOCKS Proxy Server                              |                                                               |
| P <u>r</u> oxy Server Setting                               | Advanced Setting of Communication:                            |
|                                                             | Reconnects Automatically After Disconnected                   |
| Server Certificate Verification Option:                     |                                                               |
|                                                             | Reconnect Count:                                              |
| Always Verify Server Certificate                            | Reconnect Interval: 15 seconds                                |
| Manage Trusted CA <u>C</u> ertificate List                  | ✓ Infinite Reconnects (Keep VPN Always Online)                |
| Show Individual Cert                                        | Use SSL 3.0 (1) Advanced Settings                             |
| Hide Status and Errors Screens                              | creens QK Cancel                                              |

# 步骤 18 按照下面截图设置,然后点 OK

| Advanced Settings                                                                                                    |                                                                                                    |
|----------------------------------------------------------------------------------------------------|----------------------------------------------------------------------------------------------------|
| Optional settings for system administrators and experts for net<br>protocol communication settings.                                                                                                    | tworking, communication protocol, and security. Customize the VPN                                                                                                    |
| Optimization of VPN Communication:<br>Uses multiple physical TCP connection aggregation for a<br>ingenerative set of the set of the set | Encryption and Compression:<br>Normally the VPN session is encrypted for secure. You can<br>disble encryption to improve the throughput. Please<br>note that the data flows in plain over the network when<br>disabled.<br>Improve the throughput the throughput the<br>Improvement of the throughput the throughput the<br>You can use data compression to save VPN<br>You can use data compression to save VPN<br>The throughput the throughput the throughput the throughput the<br>Normal State Compression to save VPN<br>Compression to save VPN<br>Compres |
| broadband and 1 connection for slow line (e.g. dialup).<br>Advanced Settings:<br>Establighing Interval: 1 seconds<br>Set Connection Lifetime of Egch TCP Connection<br>Lifetime: seconds<br>When using two or more TCP connections, Half Dupler, Mode is<br>available. The half-dupler mode fixes the data direction as half<br>and half for each TCP connection, refer any PW using 8                                                                                                    | a slow connectivity such as dial-up or mobile connection. Use Data Compression  ViD Disable UDP Acceleration  VPN Connection Mode:  You can specify the following connection modes. (Options for the whork administrators.)  gridge / Router Mode                                                                                                    |
| TCP connections is established, physical consists of the VPN turnel<br>will be fixed so that 4 TCP connections are dedicated to the<br>upload direction and the other 4 connections are dedicated to the<br>download direction.<br>Use Half-Duplex Mode                                                                                                    | Monitoring Moge Other Configurations: No Adjustments of Bouting Table                                                                                                    |
| The VoIP / QoS functions handle high priority packets such as IP telephone packets (VoIP) to be transmitted faster.                                                                                                    | Accept the secturitys default in this dialog unless you are told to<br>do by a system administrator, or you have expertise for<br>networking and security.                                                                                                    |

# 步骤 19 点 OK 保存

| New VPN Connection Setting Properties                       |                                                                                                |
|-------------------------------------------------------------|------------------------------------------------------------------------------------------------|
| Please configure the VPN Connection Setting for VPN Server. | Virtual Network Adapter to Use:                                                                |
| Setting Name: UNIBITS                                       | VPN Client Adapter - VPN2                                                                      |
| Destination VPN Server:                                     | VPN Client Adapter - VPN3                                                                      |
| Specify the host name or IP address, and the port number    | VPN Client Adapter - VPN7                                                                      |
| and the Virtual Hub on the destination VPN Server.          | In I/DNI Client Adapter V/DNI6                                                                 |
|                                                             | 4                                                                                              |
| Host Name: entry.unibits.io/tcp                             |                                                                                                |
| Port Number: 443    Disable NAT-T                           | User Authentication Setting:                                                                   |
| Virtual Hub Name: UNIBITS                                   | Set the user authentication information that is required when<br>connecting to the VPN Server. |
| Proxy Server as Relay:                                      | Auth Type: RADIUS or NT Domain Authentication                                                  |
| You can connect to a VPN Server via a provy server          | User Name: 这里输入你的用户名                                                                           |
| Impact IC Days Server                                       | Paceword                                                                                       |
| Import I <u>E</u> Proxy server settings                     |                                                                                                |
| Proxy Type: O Direct TCP/IP Connection (No Proxy)           |                                                                                                |
| Connect via HITP Proxy Server                               |                                                                                                |
| Connect via SOCKS Proxy Server                              |                                                                                                |
| P <u>r</u> oxy Server Setting                               | Advanced Setting of Communication:                                                             |
|                                                             | Reconnects Automatically After Disconnected                                                    |
| Server Certificate Verification Option:                     | Reconnect Count: times                                                                         |
| Always Verify Server <u>C</u> ertificate                    | Reconnect Interval: 15 seconds                                                                 |
|                                                             | Infinite Deservation (Keen MDN) Always Option                                                  |
| Manage Trusted CA <u>C</u> ertificate List                  | Ininite Reconnects (Reep VPN Always Online)                                                    |
| Show Individual Cert Show Individual Cert                   | Use SSL 3.0 (1)                                                                                |
| Hide Status and Errors Screens                              | creens <u>O</u> K Cancel                                                                       |

#### 步骤 20 如图所示 右击 箭头指示 ,选择"连接 (0)"

| 连接(C) 编辑(E) 查看(V) 虚        | 以适配器(L) 智能 | 追卡(S) 工具(T) 帮助  | )(H)            |         |            |
|----------------------------|------------|-----------------|-----------------|---------|------------|
| VPN 连接设置名称                 | 状态         | VPN Server 主机   | ,名(地址)          | 虚拟 HUB  | 虚拟网络适      |
| 😺 添加新的 VPN 连接              |            |                 |                 |         |            |
| 🕼 vpn one s                | 离线         | 120.24.158.221/ | tcp (直接的 TCP/IP | DEFAULT | VPN        |
|                            |            |                 |                 |         |            |
| 8                          |            | 1 1400-01       | 1 367.036       |         | 200200     |
| 虚拟网络适配器名                   |            | 状态              | MAC 地址          |         | 版本         |
| 🗯 VPN Client Adapter - VPN |            | 已启用             | 00-AC-4B-7F-    | 53-29   | 4.14.0.952 |
|                            |            |                 |                 |         |            |

步骤 21 将会出现以下界面,出现已经连接,说明,已经可以使用了

| VPN 连接设置名称               | 状态  | VPN Server 主机    | 名(地址)           | 虚拟 HUB  | 虚拟网络适配器名    |
|--------------------------|-----|------------------|-----------------|---------|-------------|
| 🗐 添加新的 VPN 连接            |     |                  |                 |         |             |
| ∂vpn one s               | 已连接 | 120 120 120 121/ | tep (直接的 TCP/IP | DEFAULT | VPN         |
| 虚拟网络适配器名                 |     | 状态               | MAC 地址          |         | 版本          |
| VPN Client Adapter - VPN |     | 已启用              | 00-AC-4B-7F     | 53-29   | 4.14.0.9529 |
|                          |     |                  |                 |         |             |

步骤 22 进入任何浏览器 试试 Facebook, Twitter , google等等 , 如果能像我这样 , 可以进入, 可以使用了, 所有步骤结束了。恭喜你哦。

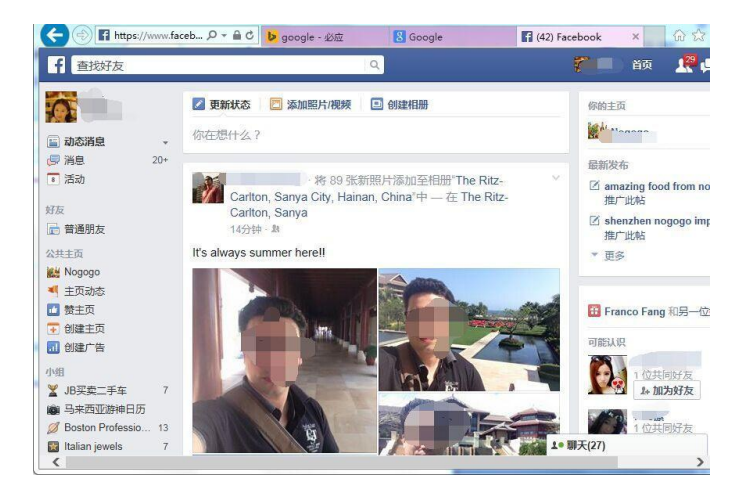